# **ESET Tech Center**

Knowledgebase > ESET PROTECT On-prem > Create exclusions in ESET Inspect and ESET Inspect Cloud

# Create exclusions in ESET Inspect and ESET Inspect Cloud

Lesley | ESET Nederland - 2022-10-24 - Comments (0) - ESET PROTECT On-prem

#### Issue

- Add exclusions to ESET Inspect or ESET Inspect Cloud
- Add Trigger Event
- Injection into trusted process/system process
- Trusted process loaded suspicious DLL
- Add a Parent process

ESET Security Services for ESET Inspect and ESET Inspect Cloud ESET offers various <u>security service packages and additional support</u> for these products. Support for ESET Inspect on-premises and ESET Inspect Cloud is limited and managing rules or exclusions are not included without an ESET Security Service package. Contact a sales representative for further assistance.

### Added trigger event

Exclusion rules The code provided is only for the rules listed below. Other rules will require different coding for their specific exclusion.

- Injection into trusted process
- Injection into system process
- Trusted process loaded suspicious DLL

Users must create a new exclusion for each rule.

#### 1. Log in to ESET Inspect Cloud.

ESET Inspect users, open the ESET Inspect Web Console in your web browser and log in.

2. Click **Detections**, click the drop-down menu next to **Detections** and select **Rules**. Click the gear icon below the **Protect** button.

| (650) | T PROTECT & INSPECT COME III O BASTERIE AL COMPTENT X O HEAP * |           |                          |                       |                         |                 |          |           |          |               |          |            |        |
|-------|----------------------------------------------------------------|-----------|--------------------------|-----------------------|-------------------------|-----------------|----------|-----------|----------|---------------|----------|------------|--------|
| ==    |                                                                | Detection | Autes                    | ~ 4 0                 | i                       | 0 [5pl.         | v        | NAME =    |          | V × ADD FUTER |          | MISTS -    |        |
| Gð    |                                                                | 0         | RULES (D / DETECTION     | 100                   |                         | V COUNT         | SEVERITY | PRIORITY  | RESOLVED | OCCURRED TIME | COMPUTER | EXECUTABLE | TRICCE |
| A     |                                                                |           | A Provide UAC Instant    | DLL Loader SAD447     |                         |                 |          |           |          |               |          |            |        |
| Q     |                                                                |           | Celected by EET End      | cord Security product |                         |                 | •        |           |          |               |          |            |        |
| ų,    |                                                                |           | A15A55 loaded supicie    | un DLL (BO408)        |                         | 0               |          |           |          |               |          |            |        |
| Ð     |                                                                |           | Windows Print Speech     | Naded sugicious (0)   | (Adv.)/(R)              | 0               | •        |           |          |               |          |            |        |
| Ð     |                                                                |           | Argentics into tracted p | HIGHLAND              |                         | 8               | •        |           |          |               |          |            |        |
| ٥     |                                                                |           | Athepepular process fre  | m %7MP% folder even   | and such out/regioner _ | 0               | <b>A</b> |           |          |               |          |            |        |
| -     |                                                                |           | Argentice edu system (   | norm (FDR13-(SC)      |                         | 8               | •        |           |          |               |          |            |        |
|       |                                                                |           |                          |                       |                         |                 |          |           |          |               |          |            |        |
|       |                                                                | -         | and a second             |                       |                         |                 |          | equere 1  |          |               |          |            | -      |
| Ð     | COLLAPSE                                                       | DISCIO    | NODENT N                 | 30000 AS 10           | MARY MARY               | AS NOT RESOLVED | OLA      | Lattrada. |          |               |          | <br>       | 100    |

3. Select **Select columns**.

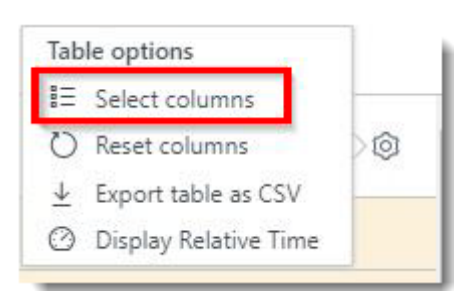

4.Type **Trigger** into the **Enter quick search pattern.** field and select the check box next to **Trigger Event** 

| Enter quick search pattern. |   |  |
|-----------------------------|---|--|
| Trigger                     | × |  |
| -                           |   |  |
| TRIGGER EVENT               |   |  |
|                             |   |  |
|                             |   |  |

## Injection into trusted process/system process

1. Log in to ESET Inspect Cloud.

ESET Inspect users, open the ESET Inspect Web Console in your web browser and log in.

2. Click Detections, click the drop-down menu next to **Detections**, and select **Rules**. Expand the rule to view all detections associated with the rule.

| (1101 | PROTECT & INSP | CTaoue III                                                                                        | O CRESTONS ALL COMPUTERS X C HELP C     | LOCOUT |
|-------|----------------|---------------------------------------------------------------------------------------------------|-----------------------------------------|--------|
| ==    |                | Detections III         A.O. I         O.O. O.         Ing         V         RAS<br>NAME         = | Y X ADD FILTER MOTION OF MOTION         |        |
| G     |                | RULES (7) / DETECTIONS (24) - COUNT SEVENTY PROPERTY RESOLVED                                     | OCCURRED TIME COMPUTER EXECUTABLE TRIGG | 0 0    |
| A     |                | C Afvenikle LMC topert = DLL Landwid (JAD442)                                                     |                                         |        |
| Q     |                | C Attended by Edit School Security parties                                                        |                                         |        |
| 8-    |                | ALLASS baseded suspicious (XL   10403)                                                            |                                         |        |
| Ð     |                | AWindows Print Spocker landed serger case DLL (VAUSE)                                             |                                         |        |
| Ð     |                | Alyptics etc. build pourse \$604632                                                               |                                         |        |
| •     |                | C Altraceuter process from \$2569% folder exercited sochest/inglower - 8                          |                                         |        |
| -     |                |                                                                                                   |                                         |        |
|       |                |                                                                                                   |                                         | - 1    |
|       |                |                                                                                                   |                                         |        |
|       |                |                                                                                                   |                                         |        |
|       |                |                                                                                                   |                                         |        |
|       |                |                                                                                                   |                                         |        |
|       |                |                                                                                                   |                                         |        |
|       |                |                                                                                                   |                                         |        |
|       |                |                                                                                                   |                                         |        |
|       |                |                                                                                                   |                                         |        |
|       |                |                                                                                                   |                                         |        |
|       |                |                                                                                                   |                                         | _      |
| E     |                | DETECTIONS * ROODINT * MARK AS RESOLVED MARK AS NOT RESOLVED OTATE DISLUSON                       |                                         | 945    |

3. In the **Executable** filter type, type the executable name and press Enter. Scroll to the right to view the full Trigger Event name.

#### Executable and Trigger Event

Users will need to compare and contrast the executable type and their Event Trigger information to determine similarities between detections. Detections that have the same Executable, Trigger Event and command will make a proper exclusion. Users may need to create more than one exclusion.

| ILTER        | PRESETS 🗢                                                                                                    |
|--------------|----------------------------------------------------------------------------------------------------|
| EXECUTABLE   | TRIGGER EVENT                                                                                                    |
|              |                                                                                                    |
| services.exe | Codelnjection %SYSTEM%\driverstore\filerepository\nvdm.inf_amd64_12525865f209ff49\display.nvcontainer\nvdisplay.container.exe (Apc Queue)  |
| services.exe | CodeInjection %SYSTEM%\driverstore\filerepository\nvdm.inf_amd64_0de530c7613babfb\display.nvcontainer\nvdisplay.container.exe (Apc Queue)  |
| services.exe | CodeInjection %SYSTEM%\driverstore\filerepository\nvdm.inf_amd64_727392c7e446e087\display.nvcontainer\nvdisplay.container.exe (Apc Queue)  |
| services.exe | CodeInjection %SYSTEM%\driverstore\filerepository\nvdm.inf_amd64_727392c7e446e087\display.nvcontainer\nvdisplay.container.exe (Apc Queue)  |
| services.exe | CodeInjection %SYSTEM%\driverstore\filerepository\nvdm.inf_amd64_867490aa3f41e297\display.rvcontainer\nvdisplay.container.exe (Apc Queue)  |
| services.exe | CodeInjection %SYSTEM%\driverstore\filerepository\nvdm.inf_amd64_12525865f209ff49\display.nvcontainer\nvdisplay.container.exe (Apc Queue)  |
| services.exe | CodeInjection %SYSTEM%\driverstore\filerepository\nvdm.inf_amd64_090da5d9229c44ea\display.rvcontainer\nvdisplay.container.exe (Apc Queue)  |
| services.exe | CodeInjection %SYSTEM%\driverstore\filerepository\nvdm.inf_amd64_968cc3e1d95ff607\display.nvcontainer\nvdisplay.container.exe (Apc Queue)  |
| services.exe | CodeInjection %SYSTEM%\driverstore\filerepository\nvdm.inf_amd64_090da5d9229c44ea\display.nvcontainer\nvdisplay.container.exe (Apc Queue)  |
| services.exe | CodeInjection %SYSTEM%\driverstore\filerepository\nvdm.inf_amd64_727392c7e446e087\display.rvcontainer\nvdisplay.container.exe (Apc Queue)  |
| services.exe | CodeInjection %SYSTEM%\driverstore\filerepository\nvdm.inf_amd64_0de530c7613babfb\display.nvcontainer\nvdisplay.container.exe (Apc Queue)  |
| services.exe | CodeInjection %SYSTEM%\driverstore\filerepository\nvdm.inf_amd64_798440d1f7f06088\display.nvcontainer\nvdisplay.container.exe (Apc Queue)  |
| services.exe | CodeInjection %SYSTEM%\driverstore\filerepository\nvdm.inf_amd64_12525865f209ff49\display.nvcontainer\nvdisplay.container.exe (Apc Queue)  |
| services.exe | CodeInjection %SYSTEM%\driverstore\filerepository\nvdmwi.inf_amd64_66db7f91cfdb20d5\display.nvcontainer\nvdisplay.container.exe (Apc Queue |
| services.exe | CodeInjection %SYSTEM%\driverstore\filerepository\nvdm.inf_amd64_12525865f209ff49\display.nvcontainer\nvdisplay.container.exe (Apc Queue)  |
| services.exe | CodeInjection %SYSTEM%\driverstore\filerepository\nvdm.inf_amd64_12525865f209ff49\display.nvcontainer\nvdisplay.container.exe (Apc Queue)  |
| services.exe | CodeInjection %SYSTEM%\driverstore\filerepository\nvdm.inf_amd64_727392c7e446e087\display.nvcontainer\nvdisplay.container.exe (Apc Queue)  |

4.Select the check box next to the detection.

|               | RULES (1) / DI | ETECTIONS (34)                            |    |
|---------------|----------------|-------------------------------------------|----|
|               |                | to system process [F0413b][C]             | 34 |
|               | ARule          | Injection into system process [F0413b][C] |    |
|               | ARule          | Injection into system process [F0413b][C] |    |
|               | ARule          | Injection into system process [F0413b][C] |    |
|               | ARule          | Injection into system process [F0413b][C] |    |
|               | ARule          | Injection into system process [F0413b][C] |    |
|               | ARule          | Injection into system process [F0413b][C] |    |
|               | ARule          | Injection into system process [F0413b][C] |    |
|               | ARule          | Injection into system process [F0413b][C] |    |
|               | ARule          | Injection into system process [F0413b][C] |    |
|               | ARule          | Injection into system process [F0413b][C] |    |
|               | ARule          | Injection into system process [F0413b][C] |    |
|               | ARule          | Injection into system process [F0413b][C] |    |
|               | ARule          | Injection into system process [F0413b][C] |    |
|               | ARule          | Injection into system process [F0413b][C] |    |
|               | ARule          | Injection into system process [F0413b][C] |    |
|               | ARule          | Injection into system process [F0413b][C] |    |
| SELECTED ITEN | /S: 34 / 34    | Injection into system process [F0413b][C] |    |

- 5. Click Create Exclusion.
- 6. Type a **Name** for the exclusion and click **Criteria**.

| BACK Create rul | e exclusion                            |
|-----------------|----------------------------------------|
| Basics          | P Name                                 |
| Criteria        | Enter name here (max 256 characters).  |
| Rules           | Nome is required                       |
| Summary         | Note (optional)                        |
|                 | Enter note here (max 2048 characters). |
|                 | Continue to: Criteria                  |
|                 |                                        |

7. Verify the **Exclude Processes that match these criteria** fields are selected and click **Advanced Editor**.

- Current process is selected
- Process Name is one of has the correct executable type
- Signer Name is one of has the correct signer selected
- Signer type is has Trusted or Valid selected

Exclude Processes that match these criteria Some exclusions may require additional criteria to be selected. For example, Cmd. line contains or Computer is one of.

| Exclude Processes that match t                                                                                                    | ese criteria                                                                             |            | 1000000000 |
|----------------------------------------------------------------------------------------------------|------------------------------------------------------------------------------------------|------------|------------|
| Current process                                                                                                    | went process Any ancestor process                                                        |            | ADVANCEDED |
| Exclude processes that match o                                                                                                    | se of the entered values for all selected conditions.                                    |            |            |
| Process Name is one of                                                                                                    | services.exe X                                                                           | × 🔻        | <u>۱</u>   |
| Process path starts with                                                                                                    | NSVSTEMIN X                                                                              | × 💌        |            |
| Cmd. line contains                                                                                                    |                                                                                          | <b>v</b>   |            |
| Signer Name is one of                                                                                                    | Microsoft Windows Publisher 🗙                                                            | × 💌        |            |
| Signature type is                                                                                                    | 2 Trusted                                                                                | v          | /          |
| SHA-1 is one of                                                                                                    |                                                                                          | ▽          |            |
| Computer is one of                                                                                                    |                                                                                          | ♥ Cisabled |            |
| Group is one of                                                                                                    | Computers X Lost & found X                                                               | ♥ Disabled |            |
| User is one of                                                                                                    | nt authority/system X                                                                    | ♥          |            |
| Exclude Processes whose v<br>[Signature type] is great<br>and<br>[Process Name] is one of<br>and<br>[Process path] starts oft<br>and<br>[Signer Name] is one of M | lur of<br>than or equal than TRUSTED<br>erices.om<br>NYSTERN<br>Frusht Michaus Publisher |            |            |

- 8. Add the operations code to the **Exclusion expression**. Click **Create Exclusion**.
  - The new <operations> tag must be placed between the existing </process> and </definition> closing tags.
  - The condition and value in the operation will vary based on the Trigger Event name.

For example, if the Trigger Event name is the same for each detection, the condition will equal is and the value can equal the Trigger Event name. If the Trigger Event name has unique information, the condition can be set to starts and a separate line can be set to ends. In Figure 2-6 the example shows the conditions set to starts and ends.

#### Add a Parent process

To create a stricter exclusion <u>add a Parent process</u> in addition to the Exclusion expression shown below.

| <operations></operations>                                                                |
|------------------------------------------------------------------------------------------|
| <operation type="LoadDLL"></operation>                                                   |
| <operator type="and"></operator>                                                         |
| <condition component="FileItem" condition="is" property="FullPath" value=""></condition> |
|                                                                                          |
|                                                                                          |
|                                                                                          |

| DADICS          | Exclusion expression                                                                                                    |
|-----------------|----------------------------------------------------------------------------------------------------|
| Criteria        | Events that match the expression will not tripper detection                                                                                                    |
| nues<br>Summary | <pre>certailios cerecto condition cencent="Nuble" property="Signabula";per condition="pression"(sub" value="WP/) condition cencent="Nuble" property="Signabula";effection="(sub" value="WP/) condition cencent="Nuble" property="Signabula";effection="(sub" value="WP/) condition cencent="Nuble" property="Signabula";effection="(sub" value="WP/) condition cencent="Nuble" property="Signabula";effection="(sub" value="WP/) condition cencent="Nuble" property="Signabula";effection="(sub" value="WP/) condition cencent="Nuble" property="Signabula";effection="(sub" value="WP/) condition cencent="Nuble" property="Signabula"; value="WP/) condition cencent="Nuble" property="Signabula"; value="WP/) condition cencent="Nuble" property="Signabula"; value="WP/) condition cencent="Nuble" property="Signabula"; value="WP/) condition cencent="Nuble" property="Signabula"; value="WP/) condition cencent="Nuble" property="Signabula"; value="WP/) condition cencent="Nuble" property="Signabula"; value="WP/) condition cencent="Nuble" property="Signabula"; value="WP/) condition cencent="Nuble" property="Signabula"; value="WP/) condition cencent="Nuble" property="Signabula"; value="WW/) condition cencent="Nuble" property="Signabula"; value="WW/) condition cencent="Nuble" property="Signabula"; value="WW/) condition cencent="Nuble" property="Signabula"; value="WW/) condition cencent="Nuble"; value="WW/) condition cencent="Nuble"; value="WW/) condition cencent="Nuble"; value="WW/) condition cencent="Nuble"; value="WW/) condition cencent="Nuble"; value="WW/) condition cencent="Nuble"; value="WW/) condition cencent="Nuble"; value="WW/) condition cencent="Nuble"; value="WW/) condition cencent="Nuble"; value="WW/) condition cencent="Nuble"; value="WW/) condition cencent="Nuble"; value="WW/) condition cencent="Nuble"; value="WW/) condition cencent="Nuble"; value="WW/) condition cencent="Nuble"; value="WW/) condition"; value="Nuble"; value="WW/) condition"; value="Nuble"; value="WW/) condition"; value="Nuble"; value="WW/) condition; value="Nuble"; value="W</pre> |
|                 | Continue to: Rules                                                                                                    |

For more information on XML syntax and rules, see the <u>ESET Inspect Rules Guide</u>. ESET offers security services for ESET Inspect Cloud. <u>Contact your local sales representative</u> for further assistance.

#### Add a Parent process

Adding a Parent process to the Exclusion expression creates a stricter exclusion.

1. Create the initial exclusion.

2.Open a new instance of ESET Inspect Cloud or ESET Inspect.
 ESET Inspect Cloud users, log in to your <u>ESET Business Account</u> and click **Open Inspect**.
 ESET Inspect users, open the ESET Inspect Web Console in your web browser and log in.

3. In the Criteria window select **Parent process**. Select the correct option for **Process Name is one of, Process path starts with, Signer Name is one of**, and **Signature type is**. Click **Advanced Editor**.

| Basics<br>Criteria<br>Rules | Exclude Parent Processes that                                          | notify these cateria.<br>Next pocess Any ancestor process.<br>one of the entered values for all selected conditions. |                        | ADVANCED EDITOR |
|-----------------------------|------------------------------------------------------------------------|----------------------------------------------------------------------------------------------------|------------------------|-----------------|
|                             | Process Name is one of<br>Process path starts with                     | [Immane X] [ [MROBANFLISVumanelucenter sever/umort, X]                                                               | × 🔻<br>× 🔻             |                 |
|                             | Cmd. line contains                                                     | later.<br>["Where, the" X]                                                                                           | ▼ <br>×  ▼]            |                 |
|                             | Signature type is                                                      | ≥ Souted           0x811%3710/set811x07712048x11238792e                                                              | <i>▼</i>               |                 |
|                             | Computer is one of Group is one of                                     | East & found [X]                                                                                                    | v Diabled<br>v Diabled |                 |
|                             | User is one of<br>Exclude Parent Processes<br>Signature type) is great | [ et aufweitylighten: X]<br>where value of<br>the or equal then RedTop                                               | 4                      |                 |
|                             | and<br>[Process Name] is one of<br>and                                 | umon.exe<br>h NADORAVII.ESKivmuarelycenter serverlymon\                                                              |                        |                 |

4. Copy the entire expression that starts with <parentprocess> and ends with </parentprocess>.

| Basics           |                                                                                                    |
|------------------|----------------------------------------------------------------------------------------------------|
| Criteria         | Exclusion expression Events that match the expression will not trigger detection                           |
| Rules<br>Summary | 1 (definition)<br>2 (grantprocess)<br>3 (grantprocess)                                                     |
|                  | <pre>condition component="Wodule" property="SignatureType" condition="greaterOrEqual" value="90"&gt;</pre> |
|                  | 11<br>Continue to: Rules                                                                                   |
|                  |                                                                                                    |

5. Go back to the original exclusion and paste the Parent process into the Exclusion expression above the current <process>.

| BACK Create rule exclus | ion                                                                                                    |
|-------------------------|----------------------------------------------------------------------------------------------------|
| Basics                  |                                                                                                    |
| Criteria                | Exclusion expression                                                                                                    |
| Rules                   | Events that match the expression will not tripper detection                                                                                                    |
| Summary                 | <pre>identical<br/>identical<br/>i</pre> |
|                         | Certinux to. Non                                                                                                    |

6. In the new instance of ESET Inspect Cloud/ESET Inspect, click **Cancel** to cancel the Parent process exclusion.

ESET Security Services for ESET Inspect and ESET Inspect Cloud ESET offers various <u>security service packages and additional support</u> for these products. Support for ESET Inspect on-premises and ESET Inspect Cloud is limited and managing rules or exclusions are not included without an ESET Security Service package. Contact a sales representative for further assistance.